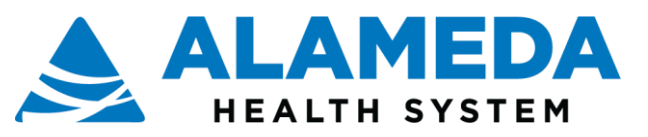

#### How to submit an E-Consult/ Ambulatory Referral for EpicCare Link Users

#### Terminology:

• <u>E-Consult</u>: These are referrals to specialty services that have a specialist clinician who reviews the referral. They might send for scheduling immediately, reply with additional questions before ultimately scheduling the patient, and/or provide virtual specialty care.

| 0 | Breast Surgery | ENT                    | Neurosurgery    | Rheumatology     | Derm for HPAC only |
|---|----------------|------------------------|-----------------|------------------|--------------------|
| 0 | Buprenorphine  | <b>General Surgery</b> | OMFS            | тв               |                    |
| 0 | Cardiology     | Gi/Liver               | Ophthalmology   | Urogynecology    |                    |
| 0 | Chest Pulm     | Hematology/Onc         | Pain            | Vascular         |                    |
| 0 | Diabetes       | Nephrology             | Plastic surgery | Women's Services |                    |
| 0 | Endocrinology  | Neurology              | Podiatry        | Wound            |                    |
|   |                | • •                    |                 |                  |                    |

<u>Ambulatory Referral</u>: There are some specialty services within the Alameda Health System that do not have clinician reviewers and requests go straight to scheduling. For these services, it will be called "Ambulatory Referral" and patients will be scheduled on a first come, first serve basis when ordered with a status of routine. At this time, Alameda Health System only allows Ambulatory Referrals for the following Specialties (please use the E-Consult workflow for Referrals to Specialty Services not included in this list):

- o Audiology
- Physical Therapy
- o Occupational Therapy
- Speech Therapy
- Optometry
- Orthopedic Surgery
- o Ortho Back
- o Physical Medicine Rehab

#### Who can submit:

- Clinical Support Staff (RN, MA, SW, etc.)
- Clinician (MD, NP, PA)
- Support Staff and Referral Coordinators can also submit on behalf of any independent clinician, such as an MD, NP or PA. This clinician is considered the Authorizing Provider for the E-Consult/ Ambulatory Referral Order.

#### Notifications about E-Consults/ Ambulatory Referrals:

- There will not be any email notifications related to E-Consults and Ambulatory Referral activity by default, however users are able to setup their own personal notification settings which will allow for email notifications for new in-basket messages.
- Referring Providers will receive In Basket Notifications in the following instances:
  - When there is a reply from the Specialist Reviewer to the Referring Provider asking for more clarification or providing treatment/management guidance.
  - When a patient has been triaged for an appointment with the specialist ("Accepted" for scheduling)

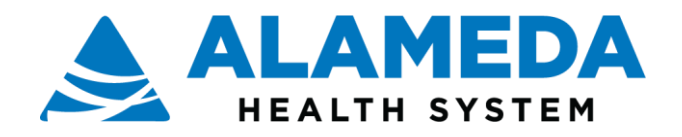

## Table of Contents

| How to submit an E-Consult/ Ambulatory Referral                                                                        | 3                |
|----------------------------------------------------------------------------------------------------|------------------|
| How to view all prior E-Consults, Referrals and Diagnostic Orders                                                      | 8                |
| How to Attach to an In Basket                                                                                          | 10               |
| How to view responses from the specialist review and send a response to the specialist review and-forth communication) | ver (back-<br>11 |
| Patients Scheduled will send a letter to the Rfl Notif Ltr In Basket                                                   | 14               |
| How to Finalize an E-Consult                                                                                           | 14               |
| How to track whether an E-Consult has been sent for Scheduling                                                         | 15               |

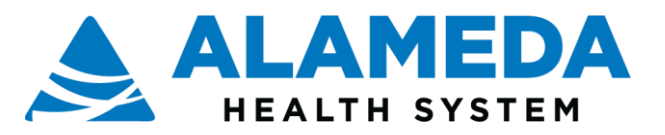

## How to submit an E-Consult/ Ambulatory Referral

Step 1: Log in to the Alameda Health EpicCare Link System

**Step 2**: Click on **"AHS Services- all patients**" to place any type of order, including a diagnostic, E-Consult or Ambulatory Referral Order.

**Note**: The Create Referral button is used to store authorization information for services outside of AHS for patients with HPAC. This is not an order for consultation but procedure codes that need to authorize by the UM Department.

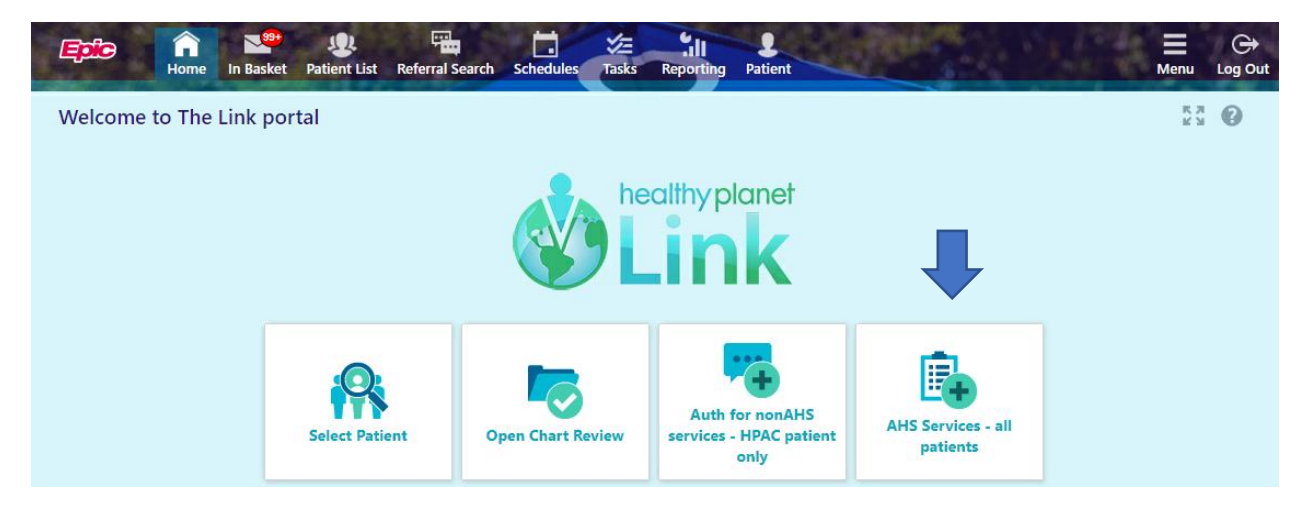

If you cannot find the patient because he/she has not yet had contact with the Alameda Health System, you must have the Referral Coordinator send to AHS to create a new chart (see EpicCare Link Patient Creation a separate guide).

**Step 3**: Open a patient's chart. You can search your Patient List using the toolbar near the top of the screen or you can search among all patients who have had contact with Alameda Health System.

| ent Search       |        |                |                    |          |                    |                           | C. |
|------------------|--------|----------------|--------------------|----------|--------------------|---------------------------|----|
| Search My Patien | ts     |                |                    |          |                    |                           |    |
|                  | N      | ame or MRN:    |                    |          |                    | ♀ Search                  |    |
| My Patients Re   | cent   | Addition       | al search criteria |          |                    |                           |    |
| Patient Name     | MRN    | Patient Status | Sex                | DOB      | Street Address     |                           |    |
| Referrals, Test  | 204730 | Alive          | F                  | 7/7/2015 | 1148 Fake Lane, BE | RKELEY CA 94702           |    |
| Fest, Aceta      | 204249 | Alive          | М                  | 1/1/1978 | 1100 San Leandro   | Blvd, San Leandro CA 9457 | 7  |
|                  |        |                |                    |          |                    |                           |    |
|                  |        |                |                    |          |                    |                           |    |
|                  |        |                |                    |          |                    |                           |    |

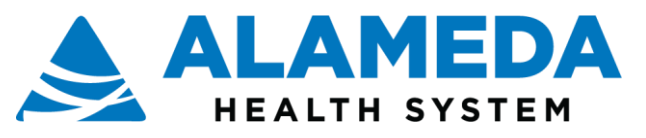

Step 4: Select an Authorizing Provider for the E-Consult/ Ambulatory Referral and click "Accept" (Clinicians can skip to step 5)

If a provider is not in the list, please alert the Clinic Manager/Site Administrator who is responsible for keeping the clinic/department's setup up to date.

| Epice A Market Base                    | ket Patient List Referral Search | Schedules Tasks    | Reporting Test, Aceta |                      |             | Menu |   |
|----------------------------------------|----------------------------------|--------------------|-----------------------|----------------------|-------------|------|---|
| Contraction of the second              | SnapShot Chart Review            | Care Everywhere    | Results Review        | Flowsheets Allergies | Order Entry | -    |   |
|                                        | Order Entry                      |                    |                       |                      |             | ē    | 0 |
|                                        | Select an authorizing provid     | er for this order. |                       |                      |             |      |   |
| Aceta Test                             |                                  | Sel                | ect Authorizing Prov  | ider                 |             |      |   |
| Male, 42 y.o., 1/1/1978<br>MRN: 204249 |                                  | B                  | renbaum, Emily K, MD  | $\checkmark$         |             |      |   |
| Search Chart                           |                                  |                    |                       | ✓ Accept             |             |      |   |
| Care Team: No PCP                      |                                  |                    |                       |                      |             |      |   |
| ALLERGIES<br>No Known Allergies        |                                  |                    |                       |                      |             |      |   |
| ACCESS ENDS<br>5/31/2020               |                                  |                    |                       |                      |             |      |   |
|                                        |                                  |                    |                       |                      |             |      |   |
|                                        |                                  |                    |                       |                      |             |      |   |
|                                        |                                  |                    |                       |                      |             |      |   |
|                                        |                                  |                    |                       |                      |             |      |   |
| Upload document                        |                                  |                    |                       |                      |             |      |   |
| Change patient                         |                                  |                    |                       |                      |             |      |   |

Step 5: Order Entry

To place a new E-Consult/ Ambulatory Referral, use the New Procedure lookup tool. Type in the name of the Specialty Service to which you are submitting an E-Consult/ Ambulatory Referral and then select the appropriate Referral. To see a list of all E-Consult Referrals available to you, type **"econsult"** in the New Procedure field and press enter.

|                                            | * Order Entry                       |           |                            |                    | 0 0                          |
|--------------------------------------------|-------------------------------------|-----------|----------------------------|--------------------|------------------------------|
|                                            | E Preference List @ Dr Association  | م<br>م    |                            | Birenbaum, Ei      | nily K, MD · AHI Solutions I |
| eta Test<br>e, 42 y.o., 1/1/1<br>N: 204249 | Please make a selection             |           |                            |                    |                              |
|                                            | Procedure: consult × Search         |           |                            |                    |                              |
| re Team: No PCF                            | My Preference List Matches:<br>Name | Type      | Pref List                  | Resulting Agencies |                              |
| lo Known Allergie                          | E-Consult To Breast Surgery         | E-Consult | AHS AMB FACILITY REFERRALS |                    |                              |
| CCESS ENDS<br>/31/2020                     | E-Consult To Buprenorphine          | E-Consult | AHS AMB FACILITY REFERRALS |                    |                              |
|                                            | E-Consult To Cardiology             | E-Consult | AHS AMB FACILITY REFERRALS |                    |                              |
|                                            | E-Consult To Chest/Pulmonary        | E-Consult | AHS AMB FACILITY REFERRALS |                    |                              |
|                                            | E-Consult To Diabetes               | E-Consult | AHS AMB FACILITY REFERRALS |                    |                              |
|                                            | E-Consult To Endocrinology          | E-Consult | AHS AMB FACILITY REFERRALS |                    |                              |
|                                            | E-Consult To Ent                    | E-Consult | AHS AMB FACILITY REFERRALS |                    |                              |
|                                            | E-Consult To General Surgery        | E-Consult | AHS AMB FACILITY REFERRALS |                    |                              |
|                                            | E-Consult To GI/Liver               | E-Consult | AHS AMB FACILITY REFERRALS |                    |                              |
|                                            | E-Consult To Hematology/Oncology    | E-Consult | AHS AMB FACILITY REFERRALS |                    |                              |
|                                            | E-Consult To Nephrology             | E-Consult | AHS AMB FACILITY REFERRALS |                    |                              |
|                                            | E-Consult To Neurology              | E-Consult | AHS AMB FACILITY REFERRALS |                    |                              |
|                                            | E-Consult To Neurosurgery           | E-Consult | AHS AMB FACILITY REFERRALS |                    | v                            |
|                                            | 25 records total all records loaded |           |                            | X Ca               | ncel                         |

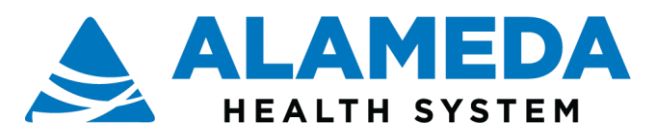

Once you have selected the E-Consult Referral, Order Decision Support information will be displayed which includes the recommended criteria for the specific E-Consult Referral you selected during Order Entry. Review this information to determine if your Referral is appropriate for E-Consult. If the Specialty you are placing an E-Consult Referral to has any recommended Pre-Consult Work-Up, this information will be called out here as well.

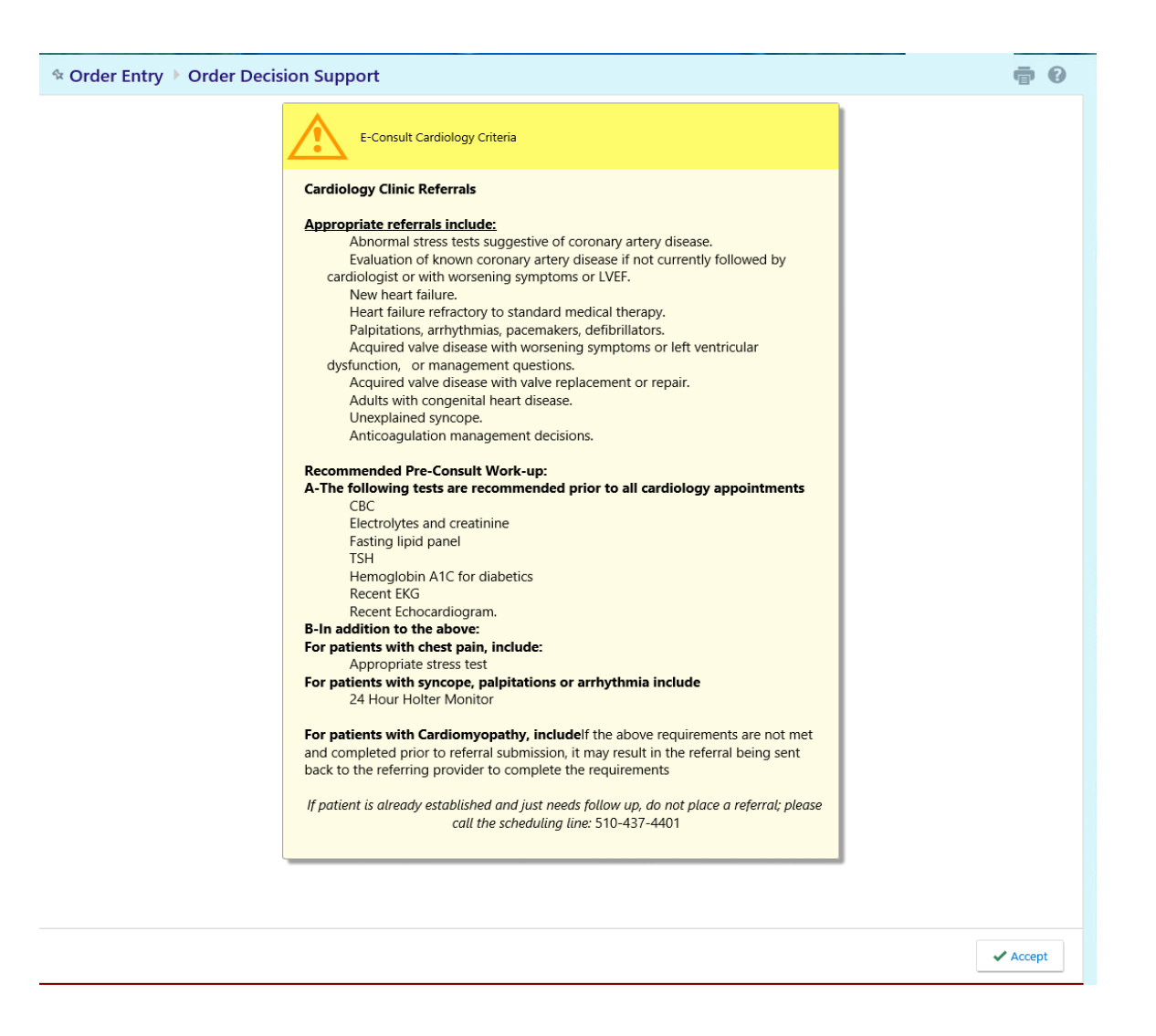

After reviewing this information, click "Accept" to open the Order Composer. If the "Accept" button is greyed out, scroll to the bottom of the page to enable it.

Note: If the patient is already established and just needs follow-up, DO NOT place a Referral. Please call the Scheduling line for this Specialty directly to setup and appointment.

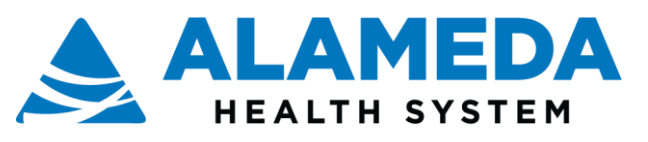

Step 6: Answer all applicable questions. Questions with an exclamation mark are required.

| Attachments: Lab                                                                          | Home In Basket                                    | Patient List Referral Search Schedules                      | Tasks Reporting Test, Ed                                                                                                    | 1.1.1.1.1.1.1                                         | Dest.                   |          | Menu    | ⊖<br>Log Out |
|-------------------------------------------------------------------------------------------|---------------------------------------------------|-------------------------------------------------------------|----------------------------------------------------------------------------------------------------|-------------------------------------------------------|-------------------------|----------|---------|--------------|
| Results and Radiology                                                                     |                                                   | SnapShot Chart Review Care                                  | Everywhere Results Review Flow                                                                                                    | wsheets Allergies                                     | Problem List Order      | Entry    | - 18e   |              |
| Results should be                                                                         | ET                                                | ☆ Order Entry ▶ Edit Order                                  |                                                                                                    |                                                       |                         |          | ē       | 0            |
| attached to E-Consults<br>from your native health                                         | Ed Test<br>Male, 23 y.o., 9/8/1997<br>MRN: 207222 | E-Consult To Cardiolo<br>Priority:<br>Process instructions: | Routine [6] 🗸 i<br>Cardiology Clinic Referrals                                                                                                    | Routine STAT                                          |                         |          |         | ^            |
| record system.                                                                            | Search Chart                                      |                                                             | Appropriate referrals include:                                                                                                    |                                                       | Î                       |          |         |              |
| Use <b>File Type</b> "Referral<br>attachment" this will                                   | Meera L Sharnoff<br>PCP - General                 |                                                             | Abnormal stress tests suggestive of coro<br>Evaluation of known coronary artery dise<br>worsening symptoms or LVEF.<br>New heart failure.                                                                | nary artery disease.<br>ase if not currently followed | by cardiologist or with |          |         |              |
| create a note on the                                                                      | ALLERGIES<br>Not on File                          | Questions:                                                  | meant failure refractory to standard media                                                                                                    | Answer                                                | Comment                 |          |         |              |
| referral and be linked to<br>the referral.                                                | ACCESS ENDS<br>12/7/2020                          |                                                             | <ol> <li>What is your clinical question? Please<br/>include all relevant history, exam<br/>findings and lab/radiology results in the<br/>comments</li> <li>List any scheduling considerations</li> </ol> | abnormal stress test                                  |                         |          |         |              |
| Note: The maximum file                                                                    |                                                   |                                                             | 3. What is the Patient's Payor and<br>Subscriber ID?                                                                                                    | Alameda Alliance                                      | 123456789               |          |         |              |
| The following file types                                                                  |                                                   |                                                             | 4. Referring Clinic Name and Location?                                                                                                    | LifeLong                                              | Dublin                  |          |         |              |
| can be uploaded:                                                                          |                                                   | Attach files:                                               | Add files                                                                                                    |                                                       |                         |          |         |              |
| <ul> <li>BMP</li> <li>GIF</li> <li>JPG</li> <li>JPEG</li> <li>PNG</li> <li>TIF</li> </ul> |                                                   |                                                             | Type<br>Referal Attachment                                                                                                    | ×                                                     |                         |          |         |              |
| TIFF                                                                                      |                                                   |                                                             | 70 KB (10.0 MB Allowed)                                                                                                    |                                                       | THE ()                  |          |         |              |
| • PDF                                                                                     |                                                   | 🔥 Comment:                                                  | .? + 🖻 ⇔ ⇒ 🛼                                                                                                    |                                                       |                         |          |         |              |
| Once you have completed<br>all relevant questions for                                     | Upload document                                   |                                                             |                                                                                                    |                                                       | ^                       |          |         | ~            |
| the E-Consult/ Ambulatory<br>Referral, uploaded any                                       | Change patient                                    |                                                             |                                                                                                    |                                                       |                         | ✓ Accept | X Cance | el           |

optional attachments, completed any additional documentation in the Comments field, entering your site name first then the additional information on the next line, then select an appropriate **ICD10 code**, click **"Accept"** in the bottom right corner of the screen. You will then be directed back to the Order Entry screen to **Sign the Order**. If needed, you may also click "Cancel" to discard the order.

Note: If the diagnoses in the "Recent diagnoses" list do not apply to the E-Consult/ Ambulatory Referral request, click the "Add a new diagnosis" search button to identify a more appropriate ICD10 code. You can search by diagnosis name or ICD10 code.

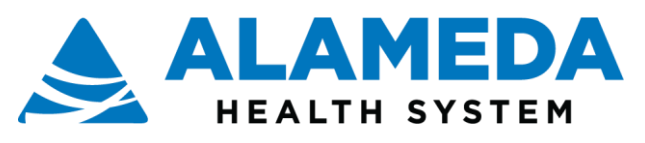

#### **Step 7**: Sign the E-Consult/ Ambulatory Referral Order.

|                                            | * Order Entry                                                                                                    |
|--------------------------------------------|----------------------------------------------------------------------------------------------------|
|                                            | E Preference List 🔞 Dx Association                                                                                                    |
|                                            | New procedure: Birenbaum, Emily K, MD - AHI Solutions I                                                                                                    |
| Test Referrals<br>Female, 4 y.o., 7/7/2015 | Unsigned new orders (0)                                                                                                    |
| MRN: 204730                                | No unsigned orders                                                                                                    |
| Physician Family                           | Orders signed in this encounter (1)                                                                                                    |
| Medicine, MD<br>PCP - General              | E-Consult To Cardiology O                                                                                                    |
| ALLERGIES<br>No Known Allergies            | Scheduling needed. What is your clinical question? Please include all relevant history, exam findings and lab/radiology results in the comments: Detailed Clinical Question<br>List any scheduling considerations: Needs Spanish Interpreter<br>Additional space for Clinical Question and/or any other relevant details related to this Referral. |
| ACCESS ENDS<br>5/28/2020                   | Don't see the order you're looking for? Try Order Review.                                                                                                    |
|                                            |                                                                                                    |
| Upload document                            |                                                                                                    |
| Change patient                             | ✓ Sign Orders                                                                                                    |

After signing the order, you will be directed back to the Order Entry screen. The order will now appear under the section titled "Orders Signed in this Encounter."

On this screen, you can also view all unsigned "Draft" orders specific to the user who is logged into EpicCare Link (i.e. Referral Coordinator). This list includes both unsigned E-Consult/ Ambulatory Referral and unsigned Radiology orders. If appropriate, take this opportunity to complete any remaining unsigned orders. If any of these orders are no longer needed, you can quickly and easily Cancel them by clicking the Trach icon to the right of each order, respectively.

| Unsigned new orders (1)                                                             |       |  |
|-------------------------------------------------------------------------------------|-------|--|
| Internal Ambulatory Referral to Occupational Therapy                                | <br>峃 |  |
| 🗞 Routine, ALH OCCUPATIONAL THER, Occupational Therapy, Specialty Services Required |       |  |
|                                                                                     |       |  |
| Orders signed in this encounter (1)                                                 |       |  |

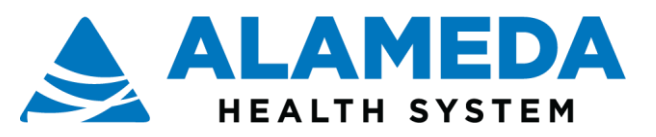

## How to view all prior E-Consults, Referrals and Diagnostic Orders

In a patient's chart, click "Order Review" located under the tab with three white dots (indicating additional options are available).

|          |                                                                                                    |                                                                                                    |                                                                                                    | The Link portal - Interne | et Explorer                                                                                                    |                                  |                                                                                                    |                                                                   | - 0       |
|----------|----------------------------------------------------------------------------------------------------|----------------------------------------------------------------------------------------------------|----------------------------------------------------------------------------------------------------|---------------------------|----------------------------------------------------------------------------------------------------|----------------------------------|----------------------------------------------------------------------------------------------------|-------------------------------------------------------------------|-----------|
| R. 2012  | Epic 🏦 🗳                                                                                                    |                                                                                                    | 1 1/2                                                                                                    | -                         | ×                                                                                                    |                                  |                                                                                                    | ≡ ↔                                                               | To be and |
| 33.2     | Home In basic                                                                                                    | SnapShot Chart Review                                                                                                  | Care Everywhere                                                                                                    | Results Review            | Flowsheets                                                                                                    | Allergies Problem                | List Order Review                                                                                                    | ··· ··· ···                                                       | 10000     |
| 100      |                                                                                                    | * Order Review                                                                                                    | Clinical Review                                                                                                    |                           | Care Managemen                                                                                                    | nt Or                            | ders                                                                                                    | 83 <b>0</b> 0                                                     | SAL S     |
|          | Test Referrals<br>Female, 4 y.o., 7/7/2015<br>Mith: 204720<br>Sourch Chart P<br>Physician Family<br>Medicine, MD<br>PCP - General<br>ALLERGIES<br>No Known Allergies<br>ACCESS ENDS | View Order Report © Schedu  Order Name  E-Consult To Cardiology  E-Consult To Cardiology  Internal Ambulatory Referral | SnapShot<br>Chart Review<br>Care Everywhere<br>Results Review<br>Flowsheets<br>Allergies<br>Problem List<br>Medications<br>Patient Goals<br>Social History<br>Histories<br>Growth Charts | 5                         | Care Gaps<br>Assessments<br>Care Teams<br>Care Plan<br>Notes<br>Patient Profile<br>Demographics<br>Patient Chart Advi<br>Documents<br>Misc. Reports<br>Coverages & Bene | Red<br>Red<br>Sch<br>Sories<br>U | Inder Review<br>Inder Review<br>Gerals<br>iew Referral<br>deferral by Member<br>needuling<br>Jusick Appointment<br>pipcoming Appointments | : Status<br>pintment Needed<br>pintment Needed<br>pintment Needed |           |
|          | 6/1/2020                                                                                                    | E-Consult To Cardiology     E-Consult To Buprenorphine                                                                 | Search Chart                                                                                                    | 02/24/2020                | Active Er                                                                                                    | mily K Birenbaum, MD             | Physician Epiccare Link                                                                                                    | pintment Needed                                                   |           |
| 1 5      |                                                                                                    | E-Consult To Cardiology                                                                                                |                                                                                                    | 02/13/2020                | Active Er                                                                                                    | mily K Birenbaum. MD             | Physician Epiccare Link                                                                                                    | Appointment Needed                                                | 1 Per     |
|          |                                                                                                    | E-Consult To Rheumatology                                                                                              |                                                                                                    | 02/13/2020                | Active Er                                                                                                    | mily K Birenbaum, MD             | Physician Epiccare Link                                                                                                    | Appointment Needed                                                | 1         |
| 125      |                                                                                                    | E-Consult To Cardiology                                                                                                |                                                                                                    | 02/13/2020                | Active Er                                                                                                    | mily K Birenbaum, MD             | Physician Epiccare Link                                                                                                    | Appointment Needed                                                | 200       |
|          |                                                                                                    | E-Consult To Podiatry                                                                                                  |                                                                                                    | 02/13/2020                | Active Er                                                                                                    | mily K Birenbaum, MD             | Physician Epiccare Link                                                                                                    | Appointment Needed                                                | 1         |
| 1. 1     |                                                                                                    | CBC and differential                                                                                                   |                                                                                                    | 02/04/2020                | Active Er                                                                                                    | mily K Birenbaum, MD             | Physician Epiccare Link                                                                                                    | Appointment Needed                                                |           |
|          |                                                                                                    | MRI brachial plexus wo IV co                                                                                           | ntrast bilateral                                                                                                    | 02/04/2020                | Active Er                                                                                                    | mily K Birenbaum, MD             | Physician Epiccare Link                                                                                                    | Appointment Needed                                                |           |
| 1.1      |                                                                                                    | E-Consult To Cardiology                                                                                                |                                                                                                    | 02/04/2020                | Active Er                                                                                                    | mily K Birenbaum, MD             | Physician Epiccare Link                                                                                                    | Appointment Needed                                                | ded       |
| -        |                                                                                                    | E-Consult To Gl/Liver                                                                                                  |                                                                                                    | 02/04/2020                | Active Er                                                                                                    | mily K Birenbaum, MD             | Physician Epiccare Link                                                                                                    | Appointment Needed                                                | _         |
|          |                                                                                                    |                                                                                                    |                                                                                                    |                           |                                                                                                    |                                  |                                                                                                    |                                                                   |           |
| 1. S. 1. | Change patient                                                                                                    |                                                                                                    |                                                                                                    |                           |                                                                                                    |                                  |                                                                                                    |                                                                   | <b>N</b>  |

This jumps you to the Order Review page for this specific patient. From here, you can quickly review all prior orders placed for this patient in the last 6 months. Click on the Order Name to view E-Consult/ Ambulatory Referral details. If you need to view an order that was placed more than 6 months ago, you can update the Date parameters by adjusting the "From" and "To" fields. Additionally, you also have the option to filter by Authorizing Provider. Please disregard the Appointment Status column on the far-right as this data is erroneous. Details about a patient's Scheduling Status will be communicated to the Authorizing Providers In Basket.

| ☆ Order Review                                      |                                                                                                    |              |                       |                     | KA 🖶 😧             |  |  |  |  |  |  |  |
|-----------------------------------------------------|----------------------------------------------------------------------------------------------------|--------------|-----------------------|---------------------|--------------------|--|--|--|--|--|--|--|
| Authoriz                                            | From:     12/25/2019     To:     6/22/2020       Authorizing provider:     Any     Only my orders     Search |              |                       |                     |                    |  |  |  |  |  |  |  |
| View Order Report ④ Schedule Orders 4 Cancel Orders |                                                                                                    |              |                       |                     |                    |  |  |  |  |  |  |  |
| Order Name                                          | Order Date 🔻                                                                                                 | Order Status | Authorizing Provider  | Ordering User       | Appt Status        |  |  |  |  |  |  |  |
| E-Consult To Neurology                              | 05/27/2020                                                                                                   | Discontinued | Emily K Birenbaum, MD | Nurse Epiccare Link |                    |  |  |  |  |  |  |  |
| E-Consult To Neurology                              | 05/27/2020                                                                                                   | Active       | Emily K Birenbaum, MD | Nurse Epiccare Link | Appointment Needed |  |  |  |  |  |  |  |

To see additional details for a specific E-Consult/ Ambulatory Referral, select the order by clicking in the "Order Name" column for the specific order you would like to review.

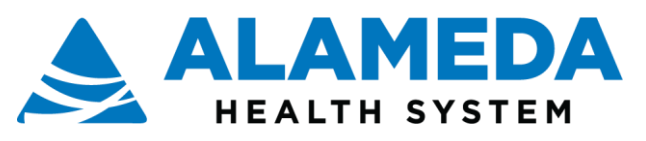

To submit additional orders for the same patient, click "Order Entry."

|                                                                                             |                                     | T                                                              | he Link portal - Interne | rt Explorer                                           | -                           |                                         |                                   |                                    |   |
|---------------------------------------------------------------------------------------------|-------------------------------------|----------------------------------------------------------------|--------------------------|-------------------------------------------------------|-----------------------------|-----------------------------------------|-----------------------------------|------------------------------------|---|
| Home In Bask                                                                                | et Patient List Referral Search Sch | edules Tasks Re                                                | all Referrals            | ×<br>Test                                             |                             |                                         |                                   | Menu Log Ou                        |   |
|                                                                                             | SnapShot Chart Review C             | are Everywhere                                                 | Results Review           | Flowsheets                                            | Allergies P                 | Problem List                            | Order Review                      |                                    |   |
| Test Beforek                                                                                | ☆ Order Review                      | Clinical Review<br>SnapShot<br>Chart Réview<br>Care Everywhere |                          | Care Manage<br>Care Gaps<br>Assessments<br>Care Teams | ment                        | Orders<br>Order I<br>Order I<br>Referra | intry<br>tevnew                   | 50 <b>@</b> 00                     |   |
| Female, 4 y.o., 7/7/2015                                                                    | View Order Report O Schedul         | Flowsheets                                                     |                          | Notes                                                 |                             | New Ri<br>Referra                       | ferral<br>I by Member             |                                    |   |
| Search Chart D                                                                              | Order Name                          | Allergies                                                      |                          | Patient Profil                                        | e                           | Schedu                                  | ling                              | t Status                           |   |
| Physician Family                                                                            | E-Consult To Cardiology             | Problem List                                                   |                          | Demographic                                           |                             | Quick /                                 | Appointment                       | pintment Needed                    |   |
| Medicine, MD<br>PCP - General<br>ALLERGIES<br>No Known Allergies<br>ACCESS ENDS<br>6/1/2020 | E-Consult To Cardiology             | Medications<br>Patient Goals                                   |                          | Patient Chart A                                       | Advisories                  | Upcom                                   | ing Appointments                  |                                    | 1 |
|                                                                                             | E-Consult To Cardiology             | Social History                                                 |                          | Misc. Reports                                         |                             |                                         |                                   | pintment Needed                    |   |
|                                                                                             | Internal Ambulatory Referral I      | Tal 1 Growth Charts<br>Search Chart                            |                          | Coverages & I                                         | Benefits                    |                                         | sintment Needed                   |                                    |   |
|                                                                                             | E-Consult To Cardiology             |                                                                |                          |                                                       |                             |                                         |                                   | pintment Needed                    |   |
|                                                                                             | E-Consult To Buprenorphine          |                                                                | 02/24/2020               | Active                                                | Emily K Birenbau            | m, MD Pł                                | ysician Epiccare Link             | Appointment Needed                 | V |
|                                                                                             | E-Consult To Cardiology             |                                                                | 02/13/2020               | Active                                                | Emily K Birenbaur           | m, MD Pt                                | ysician Epiccare Link             | Appointment Needed                 | 8 |
|                                                                                             | E-Consult To Rheumatology           |                                                                | 02/13/2020               | Active                                                | Emily K Birenbaur           | m, MD Pł                                | ysician Epiccare Link             | Appointment Needed                 | 2 |
|                                                                                             | E-Consult To Cardiology             |                                                                | 02/13/2020               | Active                                                | Emily K Birenbaur           | m, MD Ph                                | ysician Epiccare Link             | Appointment Needed                 | 2 |
|                                                                                             | E-Consult To Podiatry               |                                                                | 02/13/2020               | Active                                                | Emily K Birenbau            | m, MD Pł                                | ysician Epiccare Link             | Appointment Needed                 | 1 |
|                                                                                             | CBC and differential                |                                                                | 02/04/2020               | Active                                                | Emily K Birenbau            | m, MD Pł                                | ysician Epiccare Link             | Appointment Needed                 | 1 |
|                                                                                             | MRI brachiał plexus wo IV contr     | rast bilateral                                                 | 02/04/2020               | Active                                                | Emily K Birenbau            | m, MD Ph                                | ysician Epiccare Link             | Appointment Needed                 |   |
|                                                                                             | E-Consult To Cardiology             |                                                                | 02/04/2020               | Active                                                | Emily K Birenbau            | m. MD Pł                                | ysician Epiccare Link             | Appointment Needed                 |   |
|                                                                                             | E-Consult To Gl/Liver               |                                                                | 02/04/2020               | Active                                                | Emily K Birenbau            | m. MD Pt                                | ysician Epiccare Link             | Appointment Needed                 |   |
| Upload document                                                                             |                                     |                                                                |                          |                                                       |                             |                                         |                                   |                                    |   |
| Change patient                                                                              |                                     |                                                                |                          |                                                       |                             |                                         |                                   |                                    | S |
|                                                                                             | Logged in ex EPICCARE LINK, NURSE   |                                                                |                          | Health                                                | Planet # Link and EpicCare® | Unit licensed from E                    | pic Systems Corporation, @ 1979-1 | 2019 Epic Systems Corporation. POC |   |

To submit an E-Consult/ Ambulatory Referral for a different patient, click the "X" located next to the patients' name in the toolbar at the top of the page.

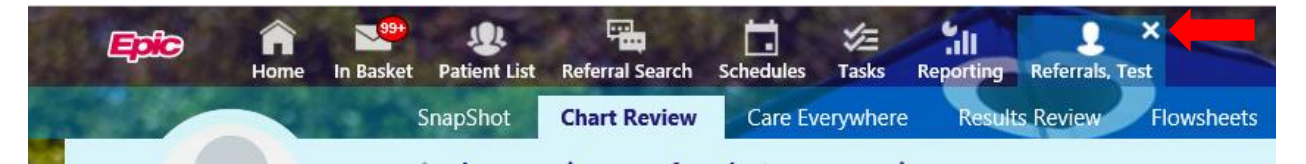

If you are a Clinician completing this workflow, you will be redirected to the main EpicCare Link homepage where you can select "Place Order" to place an E-Consult/ Ambulatory Referral for a different patient. Users who are **not** Clinicians will instead be redirected to the Patient Search homepage, where they can select a new patient as well as an Authorizing Provider prior to placing any new orders.

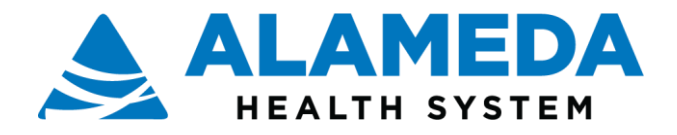

## How to Attach to an In Basket

Replies from specialist reviewers will appear in the provider's in-basket folder. Providers need to attach each Referral coordinator to their In Basket so the Referral Coordinator can see and take action on the E-Consult messages sent by the specialist Reviewer To attach the Referral coordinator:

## Select In Basket

Select Attach

| 6                          |          |           |              |              |             | The              | Link portal - Internet | Explore      |
|----------------------------|----------|-----------|--------------|--------------|-------------|------------------|------------------------|--------------|
| Epic                       | A Home   | In Basket | Patient List | Ę<br>Referr  | al Search   | <b>Schedules</b> | Tasks Reporting        | 2<br>Patient |
| My In Ba                   | sket     | Му        | Message      | es           |             |                  |                        |              |
| My Message     Staff Messa | es<br>ge | [<br>Nev  | 全<br>v Msg   | C<br>Refresh | ې<br>Search | 4ttach           | <b>3</b><br>00C        |              |

Select **Grant Access** Enter the partial name of the Referral Coordinator Click enter Add all that will be viewing the provider In basket Select **Save** 

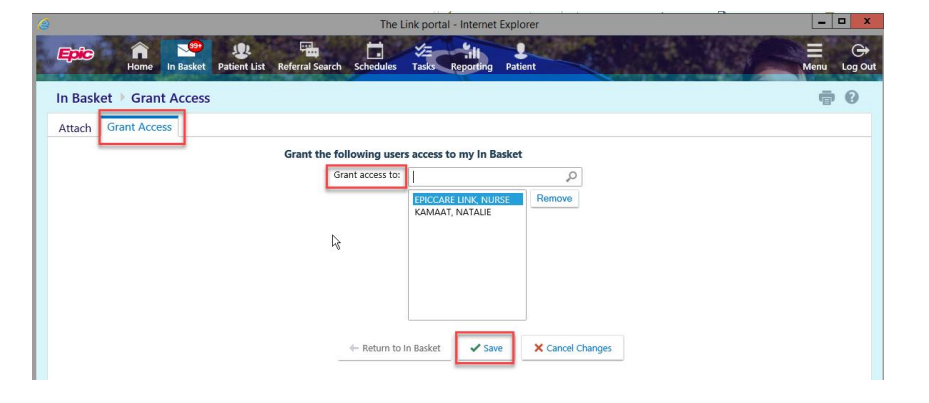

#### The Referral Coordinator will select **In Basket** Select **Attach**

|                              |         |           |              |              |             | The Link portal - Internet Explore |                 |           |        |  |  |
|------------------------------|---------|-----------|--------------|--------------|-------------|------------------------------------|-----------------|-----------|--------|--|--|
| Epic                         | A Home  | In Basket | Patient List | Ę<br>Referr  | al Search   | Schedules                          | Tasks           | Reporting | Patien |  |  |
| My In Bas                    | sket    | Му        | Message      | s            |             |                                    |                 |           |        |  |  |
| My Message     Staff Message | s<br>ge | [<br>Nev  | ₽<br>v Msg F | C<br>Refresh | ې<br>Search | 다.<br>Attach                       | <b>8</b><br>000 |           |        |  |  |

Add physician to the attach list Select the box for the Physician added Select **Save** 

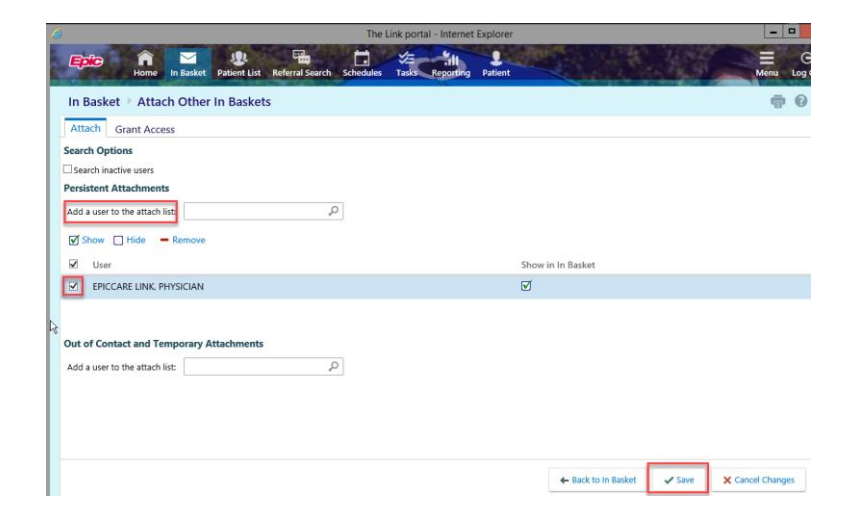

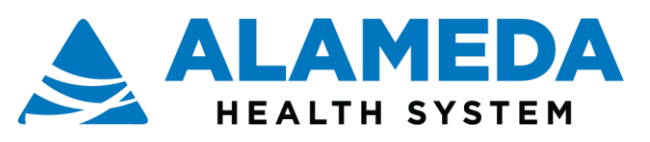

When in the In Basket select Attached In Baskets

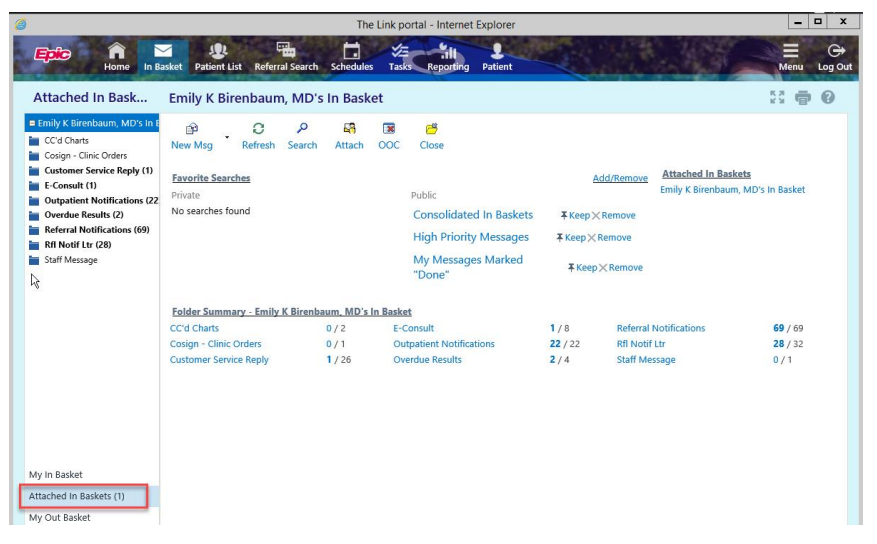

# How to view responses from the specialist review and send a response to the specialist reviewer (back-and-forth communication)

Responses to e-consult orders placed will arrive to the providers in-basket

- (1) Responses from the specialist via e-consultation will appear in the E-consult folder
- (2) Decision to schedule the patient for a specialist appointment will result in a notification letter in a Referrals folder

Replies from specialist reviewers will appear in an in-basket folder named "E-consult." Access the e-consult in-basket by clicking on that folder. (Referral coordinators will need to attach themselves to the referring providers' in-baskets to review their e-consult messages).

#### E-Consult (1)

- Brand new dialogue is listed as "New" and is bolded
- Specialist dialogue that you have previously read is listed as "Read" and is not bolded
- The presence of a green ball icon denotes that you are responsible for taking action on the e-consult dialogue. E-Consults that are in
  your in-basket without the green ball icon have been sent to you as an FYI. You cannot take action on these E-Consults, but you must
  read them, and mark as "done" after you have done so. This does not affect the status of the E-Consult in another provider's In
  Basket. It will still remain active with the provider responsible for the consult (who will have the green ball).
  - Note: if the referral coordinator is attached to the provider's In Basket, they can respond on the provider's behalf (with the provider's input)

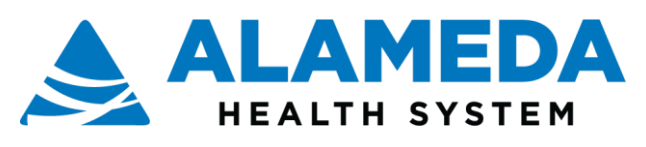

| Attached In Bask                                                       | Emily K Bir  | renbaun      | n, MD's                | In Basket 🕨 E-C                                                           | onsult             |             |             |                        |                                                                                               |                                                                                    |                    | 23 <b>6</b> | 90     |
|------------------------------------------------------------------------|--------------|--------------|------------------------|---------------------------------------------------------------------------|--------------------|-------------|-------------|------------------------|-----------------------------------------------------------------------------------------------|------------------------------------------------------------------------------------|--------------------|-------------|--------|
| Emily K Birenbaum, MD's In E     C'd Charts     Cosion - Clinic Orders | P<br>New Msg | C<br>Refresh | <b>√</b><br>Done       | Close E-Consult                                                           | +<br>Take          | ې<br>Search | i<br>Sort   | Properties             |                                                                                               |                                                                                    |                    |             |        |
| Customer Service Reply (1)                                             | Priority     |              | Status                 | Sent Date 🔻                                                               | Sent Time          | From        | n           |                        |                                                                                               | Department                                                                         | Patient            |             |        |
| 🖢 E-Consult (4)                                                        |              | •            | Read                   | 03/02/2020                                                                | 1:07 PM            | Phys        | ician One C | ardiology, MD          |                                                                                               | Cardiology                                                                         | Test, Aceta        |             | -      |
| 늘 Outpatient Notifications (14                                         |              | •            | Read                   | 02/28/2020                                                                | 4:06 PM            | Phys        | ician One C | ardiology, MD          |                                                                                               | Cardiology                                                                         | Referrals, Test    |             |        |
| Overdue Results (3)                                                    | Π            | •            | Read                   | 02/04/2020                                                                | 3:30 AM            | Sune        | et Kaur Gre | wal, MD                |                                                                                               | Family Medicine                                                                    | Test, Aceta        |             |        |
| Referral Message                                                       | _            |              | Read                   | 05/24/2019                                                                | 12:48 PM           | Phys        | ician One C | ardiology, MD          |                                                                                               | -                                                                                  | Adams. Stemi       |             |        |
| Referral Notifications (3)                                             |              | •            | Pend                   | 05/07/2019                                                                | 9:36 AM            | Phys        | ician One C | ardiology. MD          |                                                                                               | Cardiology                                                                         | MvChart. Theod     | ore         |        |
| Rfl Notif Ltr (2)                                                      |              |              | Pend                   | 05/02/2019                                                                | 4:10 PM            | Phys        | ician One C | ardiology MD           |                                                                                               | Cardiology                                                                         | Abrends Fli        |             |        |
| Staff Message                                                          |              |              | Read                   | 04/02/2019                                                                | 9-21 AM            | Phys        | ician One C | ardiology, MD          |                                                                                               | Cardiology                                                                         | Adams Jane         |             |        |
|                                                                        |              |              | Read                   | 04/01/2019                                                                | 10-32 PM           | Phys        | ician One C | ardiology, MD          |                                                                                               | Cardiology                                                                         | Adams Jane         |             |        |
|                                                                        |              |              | Read                   | 03/07/2019                                                                | 12:12 04           | Disur       | ician One C | ardiology, MD          |                                                                                               | Cardiology                                                                         | Adams, Jane        |             |        |
|                                                                        |              |              | Bond                   | 03/27/2010                                                                | 11-51 444          | Disur       | ician One C | ardiology, MD          |                                                                                               | caraiology                                                                         | Abarra, Claria     |             |        |
|                                                                        |              | •            | Perio .                | 03/27/2019                                                                | D-DC DM            | Filys       |             | arolology, MD          |                                                                                               | Description of the second                                                          | Aivarez, Gioria    |             |        |
|                                                                        |              |              | New                    | 02/15/2019                                                                | 2:56 PM            | war         | ina E. Funk | nouser                 |                                                                                               | Dermatology                                                                        | Adams, Jane        |             |        |
|                                                                        |              |              | Read                   | 02/13/2019                                                                | 2:22 PM            | Mart        | na E. Funkr | iouser                 |                                                                                               |                                                                                    | Adams, Jane        |             | ~      |
|                                                                        |              | _            | Now                    |                                                                           | 1.40 1144          | Mar         |             | houror                 |                                                                                               | Dermatology                                                                        | Adams Jana         |             | ē      |
|                                                                        | E-Consult    |              |                        |                                                                           |                    |             |             |                        |                                                                                               |                                                                                    | Emily K Birenbaum, | MD's In     | Basket |
|                                                                        |              | Counts       | <u>New</u><br>4        |                                                                           | <u>Total</u><br>17 |             |             |                        |                                                                                               |                                                                                    |                    |             |        |
|                                                                        |              | Legend       | 1<br>1<br>1<br>1<br>-1 | High Priority<br>Low Priority<br>Critical<br>Abnormal<br>Previous Abnorma | al                 |             |             | [=<br>₽<br>₽<br>₽<br>₽ | Cc<br>Work Taken By You (<br>Work Assigned To Yo<br>Work Taken By Othe<br>Work Assigned To Yo | Click icon to put back<br>our Pool (Click icon to<br>rs (Click icon to take)<br>ou | )<br>take)         |             |        |

Step 1: Click an **E-Consult** message to view the response from the Specialist Reviewer. Details of that E-Consult will appear on the right hand side. Note the following sections of the E-Consult:

- o The Message section includes all back-and-forth dialogue between the referring provider and the Specialist Reviewer.
- The **Order Questions** section includes the original E-Consult questions and answers based on the initial documentation from the original order.

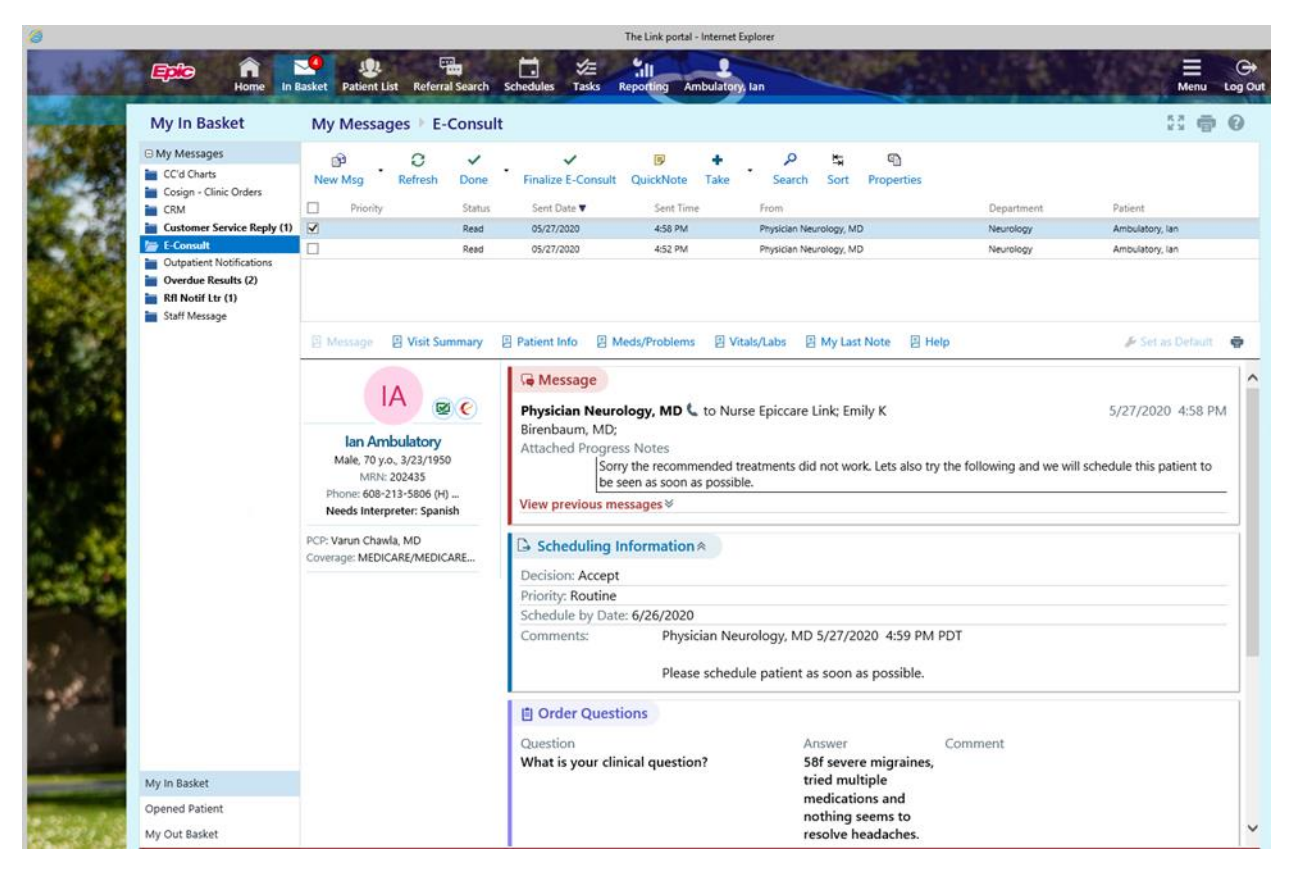

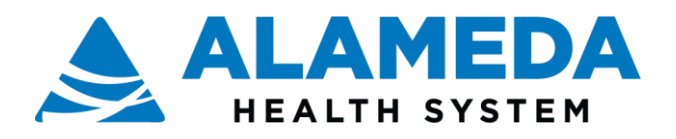

Step 2: Take an action related to the E-Consult. There are two possible actions:

- Option 1. Close the encounter using the "Finalize E consult" button. We recommend finalizing E-Consults when the dialogue is
  complete, and no further recommendations are needed. However, remember that E-Consults cannot be re-opened once they are
  finalized, but all prior E-Consults can be found within a patient's chart.
  - Important note: If an E-Consult has not already been flagged for scheduling, marking an E-Consult message as Complete will fully close out that request, meaning it cannot be scheduled. You can check whether an E-Consult has been flagged for scheduling by reviewing the "Scheduling Information" section of the E-Consult message. If it says "Decision: Accept", then it has been flagged for scheduling. If it says "Decision: None", then it has not.
- Option 2. Reply to the specialist reviewer using the "QuickNote" button. Enter response in the dialogue box.
  - Important note: The response from the Specialist Reviewer will not appear after you select QuickNote. users copy and
    paste the Specialist response into the QuickNote response box. If you do this, please delete the text that you
    copied/pasted before completing your consultative response. Otherwise, this will be listed twice for the Specialist
    Reviewer.

|                                                       |                                                                                                    |                                                                                                    |                                                                                                    | The task boust - manual c                                                                                                    | do en en                                                                                                    |                                                                                                    |                                                                                                    |
|-------------------------------------------------------|----------------------------------------------------------------------------------------------------|----------------------------------------------------------------------------------------------------|----------------------------------------------------------------------------------------------------|----------------------------------------------------------------------------------------------------|----------------------------------------------------------------------------------------------------|----------------------------------------------------------------------------------------------------|----------------------------------------------------------------------------------------------------|
| Epito in Home in                                      | Lasket Patient List Refer                                                                                                    | nil Search Sci                                                                                                    | teclules Tasks I                                                                                                    | Ambulatory                                                                                                    | un Carlos Carlos Carlos Carlos Carlos Carlos Carlos Carlos Carlos Carlos Carlos Carlos Carlos Carlos Carlos Car                                                                                                    | A State                                                                                                    | Menu Log Ou                                                                                                    |
| My In Basket                                          | My Messages   E                                                                                                    | -Consult                                                                                                    |                                                                                                    |                                                                                                    |                                                                                                    |                                                                                                    | 11 <b>0</b> 0                                                                                                    |
| 1 My Massages<br>DCd Charts<br>Cosign - Clinic Orders | (3) O<br>New Mag Refresh                                                                                                    | Done                                                                                                    | Finalize E-Consult                                                                                                    | Guickflote                                                                                                    | Search Sort Properties                                                                                                    |                                                                                                    |                                                                                                    |
| CRM                                                   | D Priority                                                                                                    | Status                                                                                                    | Sent Oate T                                                                                                    | Sent Term                                                                                                    | From                                                                                                    | Department                                                                                                    | Patient                                                                                                    |
| Customer Service Reply (1)                            | M                                                                                                    | Bead                                                                                                    | 05/27/2000                                                                                                    | 4/50 PM                                                                                                    | Physician Naurology, MD                                                                                                    | Neurology                                                                                                    | Antisclatory; lan                                                                                                    |
| Cutpatient Notifications     Overdue Results (2)      | D                                                                                                    | Read                                                                                                    | 05/37/3020                                                                                                    | 452.992                                                                                                    | Physician fueurology, MD                                                                                                    | Neurology                                                                                                    | Anticality (an                                                                                                    |
|                                                       | Anne Sevice Reply (1)<br>Colorent Sevice Reply (1)<br>Colorent Sevice Reply (1)<br>Colorent Sevice Reply (1)<br>Colorent Results (2) | Appendix Constraints     Constraints     Constraints | bonne in Bisket Patient List Referail Search Sof<br>My In Basket     My Messages - E-Consult     My Muscages     Coloren     Cosign - Chric Ordes     Cosign - Chric Ordes     Chric Ordes     Chric Ordes     Chric Ordes | Image: Second Second | Norme         In Easter         Perform Usit         Referral Search         Schedules         Tasks         Full and buildings           My In Basket         My Messages         E-Consult         Image: Consult         Image: Consult | Normal Sector     Normal Sector     Norm | My In Basket       My Messages       E-Consult       Image: Consult       Image: Consult       Image: Consult         My In Basket       My Messages       E-Consult       Image: Consult       Image: |

- Step 3: Manually route the response to the appropriate specialty specific E-Consult pool: In the "Add Recipient" section, type "P AHS E-CONSULT" and press enter. Select the appropriate specialty pool. This will route the message back to the specialty specific E-Consult pool to be reviewed.
- Enter your site name at the top of the note: e.g. CHCN Lifelong

|                                         | The Link portal - Internet Explorer                                                                                                    |                    |
|-----------------------------------------|----------------------------------------------------------------------------------------------------|--------------------|
| Epile nome in Ba                        | 😻 🚇 🖼 🖾 🌾 Till P<br>sket Patient List Referral Search Schedules Tasks Reporting Patient                                                                                                    | ⊟ ↔<br>Menu Log Ou |
| E-Consult 🕨 In Basket                   | t QuickNote                                                                                                    | ē 0                |
| QuickNote                               | Patient name: AMBULATORY,IAN<br>Visit date:                                                                                                    |                    |
| 7/29/2020                               | Image: The second second s |                    |
| Priority:<br>O High<br>Routine<br>O Low | 2                                                                                                    |                    |
| Recipient List                          | Route message to: NEUROLOGY, PHYSICIAN [NEUROMD] Remove All                                                                                                    | X Cancel           |
|                                         | Kemove All                                                                                                    |                    |

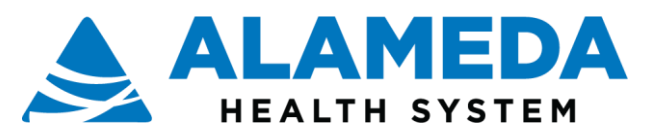

## Patients Scheduled will send a letter to the Rfl Notif Ltr In Basket

Patients scheduled will end a letter to the Rfl Notif Ltr In basket folder notifying the initiating physician that the patient will be scheduled.

Select the Rfl Notif Ltr folder in In Basket

The status of the appointment will appear

When communicated to the provider the message can marked **Done**.

| e                                                                                                    | The Link portal - Internet Explorer                                                                                                    |                                                                                                    |
|----------------------------------------------------------------------------------------------------|----------------------------------------------------------------------------------------------------|----------------------------------------------------------------------------------------------------|
| Epice A In B                                                                                                    | 2007 10 10 10 10 10 10 10 10 10 10 10 10 10                                                                                                    | E ↔<br>Menu Log Out                                                                                |
| Attached In Bask                                                                                                    | Emily K Birenbaum, MD's In Basket 🕨 Rfl Notif Ltr                                                                                                    | 53 <b>ē 0</b>                                                                                      |
| <ul> <li>Emily K Birenbaum, MD's In E</li> <li>Ccd Charts</li> <li>Cosign - Clinic Orders</li> <li>Customer Service Repty (1)</li> <li>E-Consult</li> <li>Outpatient Notifications (2)</li> <li>Referral Notifications (7)</li> <li>R In Adul 10: 100</li> <li>Staff Message</li> </ul> | Refresh<br>New Msg<br>Refresh<br>Date<br>Date | Status Next Appt Visit<br>NEW PATIENT<br>NEW PATIENT<br>Sef as Default<br>Seferral unit for an in- |
| My In Basket                                                                                                    |                                                                                                    |                                                                                                    |
| Attached In Baskets (1)                                                                                                    |                                                                                                    |                                                                                                    |
| My Out Basket                                                                                                    | Charles House (Jub val Every Star For Form Formation & 1977 1997                                                                                                    | eic Sustant Consustion                                                                             |
| Logged in as, HEALTHY PLANET LINK, CARE C                                                                                                    | Healtry Planted Lincard Epiccaled Link Ixensed from Epic Systems Corporation, 6 19/9-2020 E                                                                                                    | pe systems corporation. POC                                                                        |

Ambulatory, lan

R

## How to Finalize an E-Consult

E-consults can be permanently completed by clicking on the "Finalize E-Consult" button in the In Basket toolbar. We recommend Finalizing E-Consults only after the referring provider's request for specialty consultation has been fully addressed, the dialogue is complete, and no further recommendations are needed. E-Consults cannot be re-opened once they are closed. Unresolved E-Consults should remain open in the referring provider's inbox so that they can be easily routed back to the Reviewing Specialist for additional review and/or scheduling, as needed; examples where this might be relevant are when patients are awaiting diagnostics recommended by a specialist, or when the specialist has recommended a therapeutic trial.

Epic 17 G • nt List Referral S My Messages 
E-Consult S - 0 My In Basket My Messages P 9 1 0 1 P E. 1 ٠ . CC'd Charts Done alize E-Co New Msg Cosign - Clinic Order 05/27/2020 Custor r Service Reply (1) ~ Read 4:58 PM Physician Neurology, MD Ambulatory, lan Neurology

4:52 PM

ician Neurology, MD

Click the "Finalize E-Consult" button to Close the E-Consult and drop the E-Consult message out of your In Basket.

05/27/2020

Read

Outpatient Notificatio Overdue Results (2) Rfl Notif Ltr (1) Staff Message

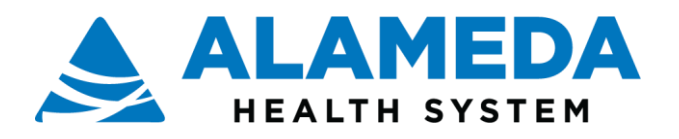

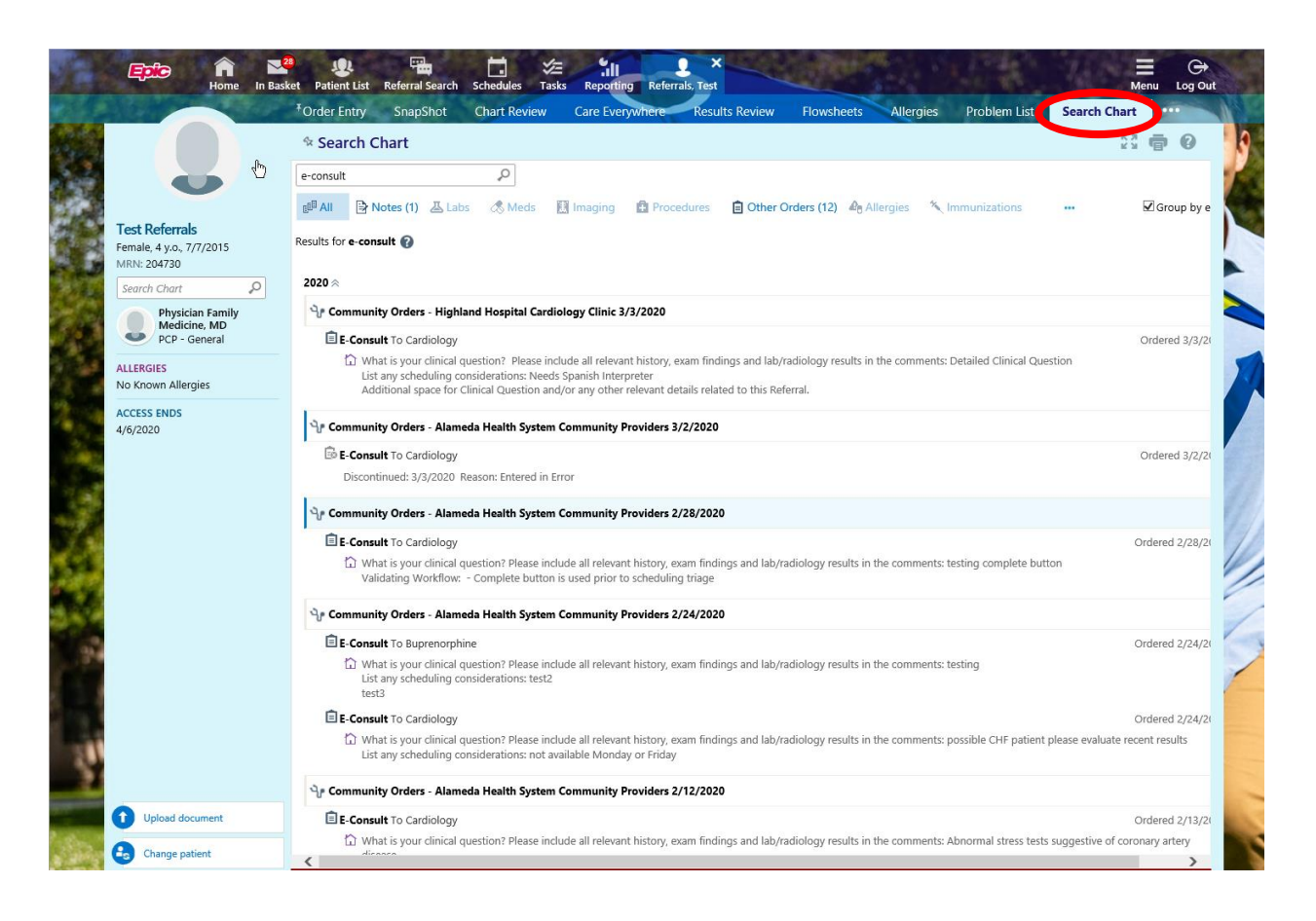

## How to track whether an E-Consult has been sent for Scheduling

In the patient's Chart, access the Referral Report to review the following details related to Scheduling:

- 1. Determine if an E-Consult Referral has been sent for Scheduling
- 2. Review Scheduling comments by the Specialist Reviewer
- 3. Verify Appointment Information

#### Navigate to the Referrals Tab in Chart Review

- 1. Once in Chart Review, select the E-Consult Referral from the Referrals Tab that you would like to review.
- 2. Review information within the "Appointments for this Referral" as well as the "Scheduling Information" sections of the Referral report.

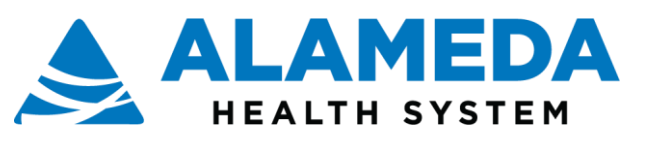

|                                                                                                    | *Order Entry SnapShot Chart Revi                                                                                     | ew Care Everywhere | Results Review Flowsheets | Allergies Problem List | Medications     |   |  |  |  |
|----------------------------------------------------------------------------------------------------|----------------------------------------------------------------------------------------------------|--------------------|---------------------------|------------------------|-----------------|---|--|--|--|
|                                                                                                    | ☆ Chart Review - Referrals → Rep                                                                                     | oort Viewer        |                           |                        | 53 <b>8</b> (   | ) |  |  |  |
| 0                                                                                                    | Referral                                                                                                    |                    |                           |                        | Referral # 3877 | ^ |  |  |  |
| Cest Referrals<br>emaie, 4 y.o., 7/7/2015<br>MRN: 204730<br>Search Chart P<br>Physician Family<br>Medicine, MD<br>PCP - General<br>LLERGIES<br>Io Known Allergies | Referral Order<br>Order<br>E-Consult To Cardiology (Order # 1180846) on 03/03/2020<br>View Encounter                 |                    |                           |                        |                 |   |  |  |  |
|                                                                                                    | General to AHS E-CONSULT<br>Nurse Epiccare Link to P AHS E-CONSULT C<br>Additional space for Clinical Question and/o | 3/3/2020 3:16 PM   |                           |                        |                 |   |  |  |  |
| /6/2020                                                                                                    | Appointments for this Referral<br>None                                                                               |                    |                           |                        |                 |   |  |  |  |
|                                                                                                    | Scheduling Information  Decision: None Priority: Routine Schedule by Date: 4/2/2020 Comments:                        |                    |                           |                        |                 |   |  |  |  |
|                                                                                                    | Patient Information                                                                                                  |                    |                           |                        |                 |   |  |  |  |
|                                                                                                    | Patient Name<br>Referrals, Test                                                                                      | Sex<br>Female      | DOB<br>7/7/2015           | SSN<br>xxx-xx-5496     |                 |   |  |  |  |
|                                                                                                    | Patient Demographics                                                                                                 |                    |                           |                        |                 |   |  |  |  |
|                                                                                                    | Address<br>1148 Fake Lane<br>BERKELEY CA 94702                                                                       | Phc<br>444         | one<br>I-444-4444 (Home)  |                        |                 |   |  |  |  |

If the Specialist Reviewer has not taken action, the following information will be displayed:

- Scheduling Information (Decision) = None
- Appointments for this Referral = None

If the Specialist Reviewer has Accepted the Referral, but an Appointment has **not** been Scheduled, the following information will be displayed:

- Scheduling Information (Decision) = Accept
- Appointments for this Referral = None

If the Specialist Reviewer has Accepted the Referral and an Appointment has been Scheduled, the following information will be displayed:

- Scheduling Information (Decision) = Accept
- Appointments for this Referral = Date/Time, Encounter Department and Encounter Provider

If the Specialist Reviewer has **not** Accepted the Referral, the following information will be displayed:

- Scheduling Information (Decision) = None
- Appointments for this Referral = None